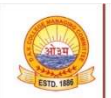

www.davsports.in

## DAV SPORTS Empowering davians

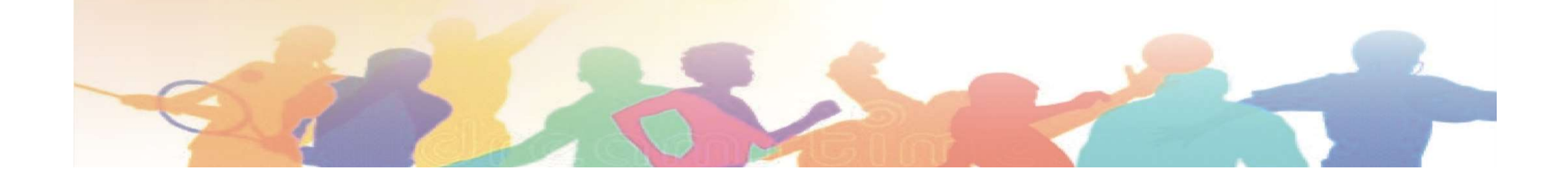

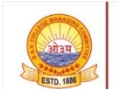

www.davsports.in

#### Guidelines for the DAV SPORTS National Host Schools

#### How to Use Dashboard.....

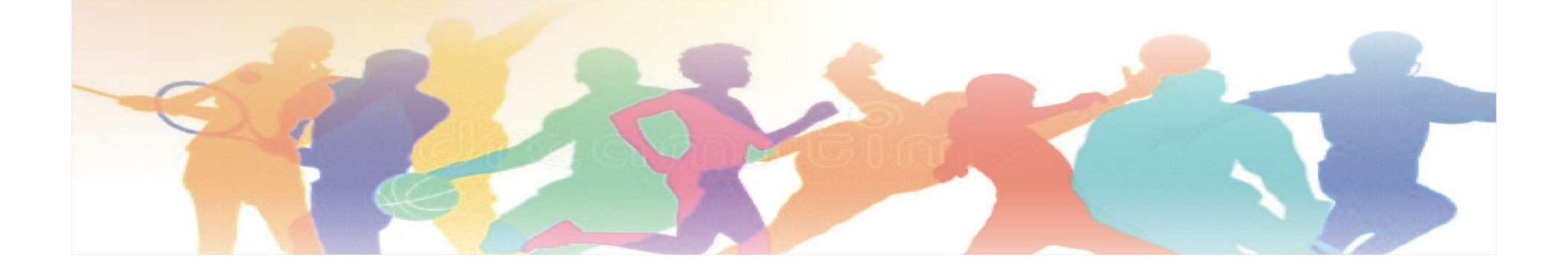

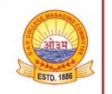

#### **Compilations of the Sports Events**

# To Upload results of all the categories To proceed to generate certificates of Nationals merit and paricipation To create the DAV TEAM ELEVEN

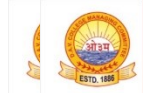

www.davsports.in

## **Guidelines to Upload Results**

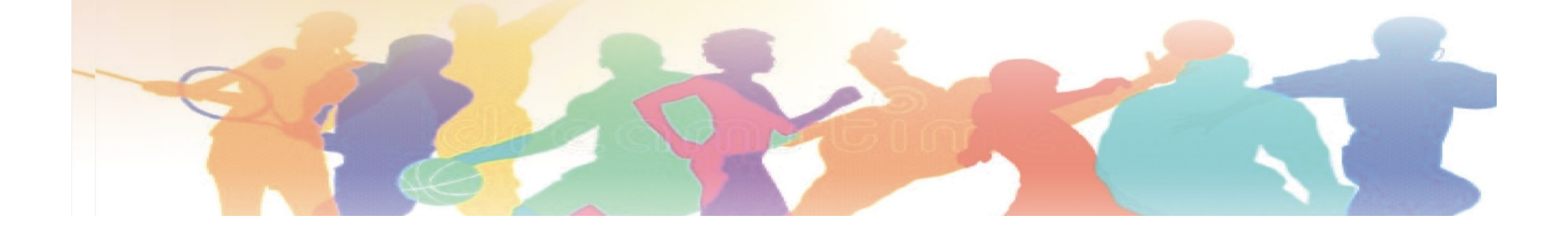

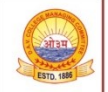

## **Use dashboard to Upload Results**

- The Venue / Host Schools of DAV Nationals are required to upload the results of all the game events and sub game categories as soon as the events are over using the Red Box on the dashboard.
- The results of all the positions IInd Runners up, Ist Runners up and the Winners to be uploaded.
- As soon as the results are uploaded check the table given below for cross verification (auto generated).
- All the Gold medalist winning teams for both the girls and boys will be automatically tabulated separately for the entitlement of DAV Sports Scholarship amount of Rs 5100/per player as token of appreciation and their recognition in the field of sports.

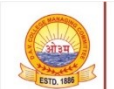

www.davsports.in

#### **Guidelines to Generate Certificates**

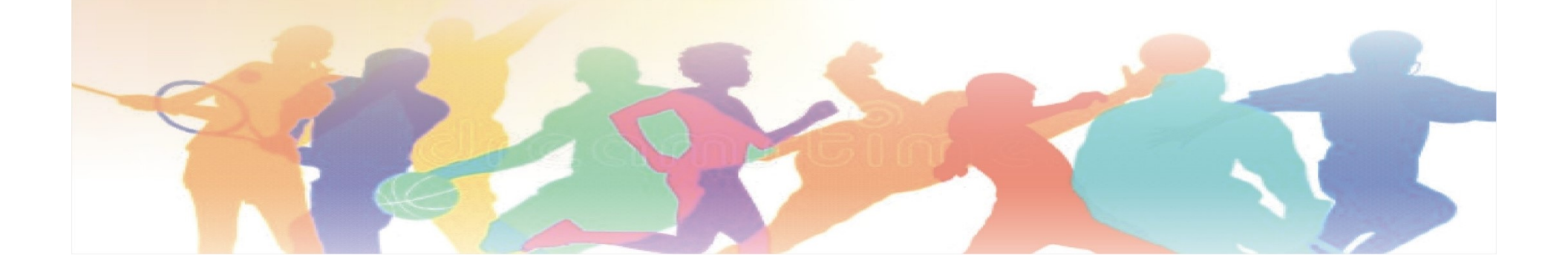

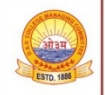

#### **Use Dashboard to Generate Certificates**

- To generate the Certificates of the DAV National Merit Certificates (in Landscape) click at the VIEW BUTTON in the Columns of the table on the dashboard RESULT BOYS / RESULT GIRLS.
- The result at a glance of the Winner/ Ist Runners up / IInd Runner up state wise is shown there. Click at the State in Blue color the entire team with details and generate certificate icon shall be shown on the dashboard in the table.
- The Certificate will be generated after clicking at the button to GENERATE CERTIFICATE. Any correction in the credentials can be accepted only when the participating school makes correction in the Student's data through dashboard.
- The Participation Certificates (in Portrait) can be generated using the table on the dashboard and clicking at the national Team Girls/Team boys all categories and further using GENERTAE CERTIFICATE ICON.

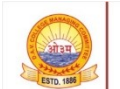

www.davsports.in

## Guidelines to Create DAV Team Eleven

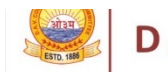

#### Apply to Create DAV TEAM ELEVEN

- All the National Venue/ Host Schools are required to prepare DAV Team Eleven choosing the best players from the Winners, Ist Runners up, IInd Runners up teams.
- Team selection should be fair in the presence of Team officials, Principal Host School and Referees duly signed by all stakeholders.
- The data has to filled at the dashboard using Red Box to create DAV TEAM ELEVEN (attach documents as PDF).

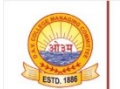

## Guidelines for Result Upload and Certificates

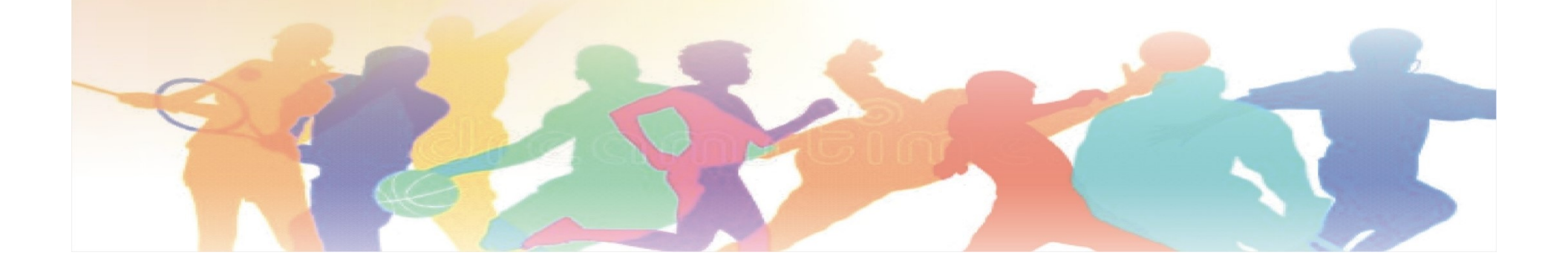

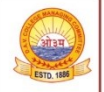

#### **Result uploading and Certificate generation**

- It is the responsibility of all organizing schools at all levels to upload the results on the dashboard menu as soon as the games are over
- Result of all the game events in the PDF form WINNERS, I<sup>st</sup> RUNNERS UP, II<sup>nd</sup> RUNNERS UP
- Next level organizers from Cluster level to State level shall automatically get results on the main website
- It is the responsibility of the state coordinator cluster in charges to prepare the state final team to represent and play at National Level as soon as the game wise events gets over with a photograph with officials, physical education teachers of concerned schools, Principal Host school, Cluster In charge / State coordinator as per availability

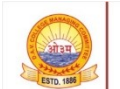

www.davsports.in

## Guidelines to Create DAV Team Eleven

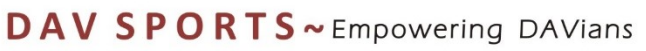

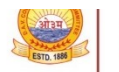

#### Apply to Create DAV TEAM ELEVEN

- All the National Venue/ Host Schools are required to prepare DAV Team Eleven choosing the best players from the Winners, Ist Runners up, IInd Runners up teams.
- Team selection should be fair in the presence of Team officials, Principal Host School and Refrees duly signed by all stakeholders.
- The data has to filled at the dashboard using red box to create DAV TEAM ELEVEN (attach documents as PDF).